### Updating An Existing SnailWorks Job

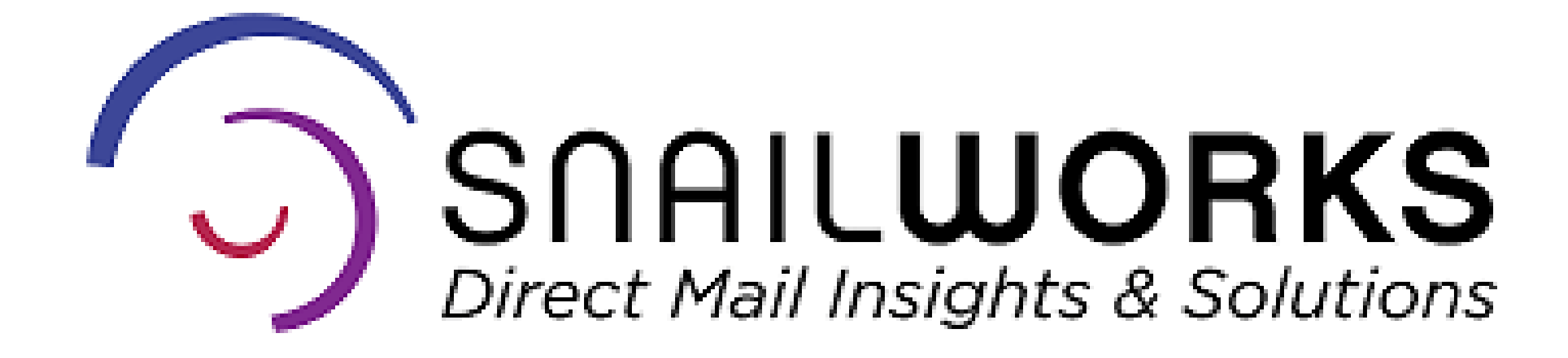

Updating or changing the name of your mail tracking job or the mail date is a snap – you have the power to make these updates at any time!

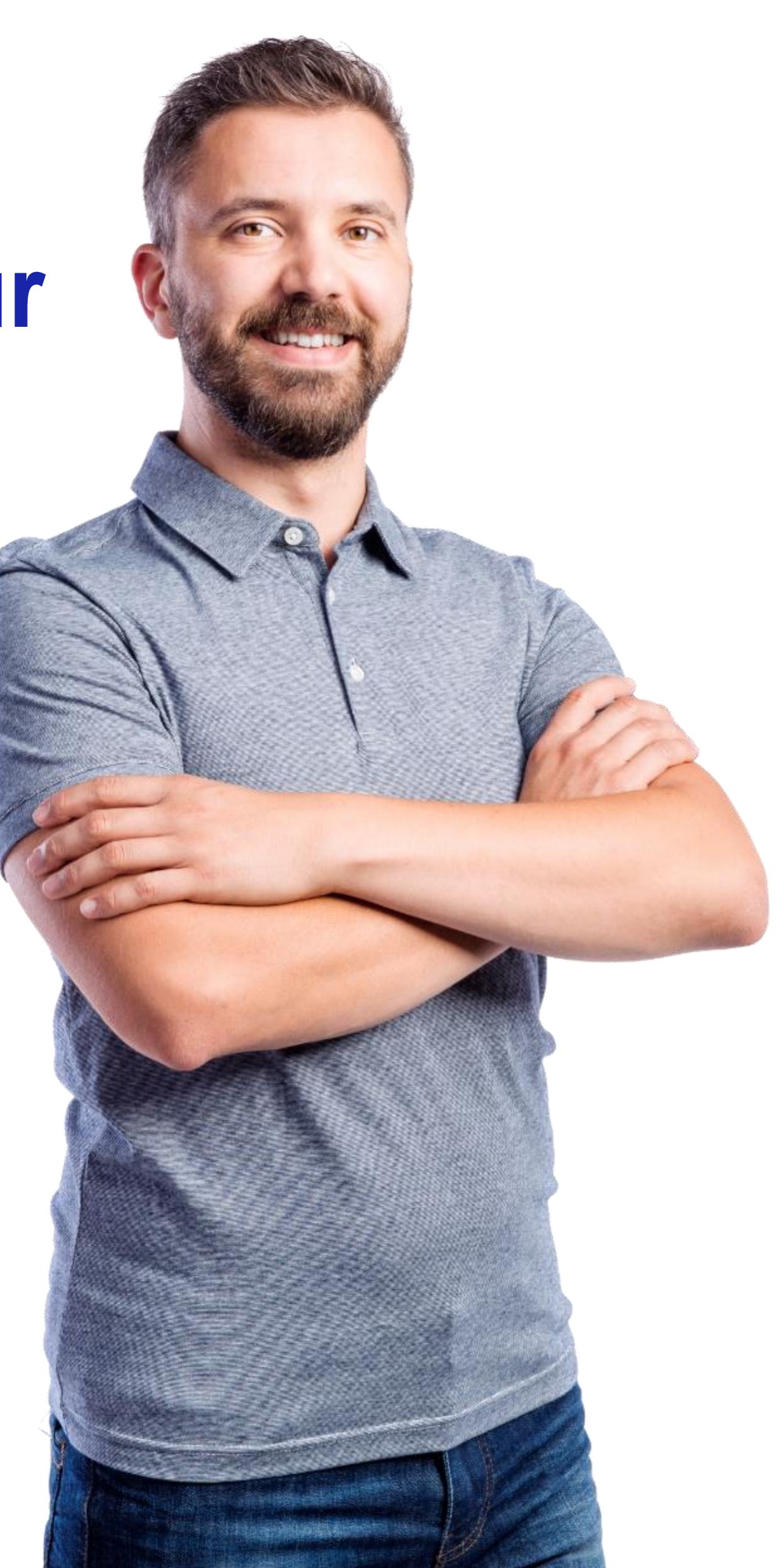

#### **Updating The Job Name Or Description**

Navigate to the proper subaccount.

| Mail Tracking            | Campaigns  | New Campaign             | Upload Files          | R      | leports   | Profile          | New Client    |
|--------------------------|------------|--------------------------|-----------------------|--------|-----------|------------------|---------------|
| lients                   |            | М                        | ail Tracking Client S | Summar | у         |                  | 1             |
| - Demonstration Account  | Account Id | Company Nar              | ne Jo                 | ob Cnt | Split Cnt | Total Mailed Qty | Total Tracked |
| First Class Delivery Job | 11200      | Demonstration Account    |                       | 0      | 0         |                  |               |
| Newly Added Client       | 11204      | First Class Delivery Job |                       | 1      | 1         | 10               |               |
| Newly Added Client       | 15921      | Newly Added Client       |                       | 0      | 0         |                  |               |
| Standard Kate Account    | 11205      | Standard Rate Account    |                       | 0      | 0         |                  |               |
| The Mailing Group        | 13810      | The Mailing Group        |                       | 2      | 4         | 250,000          | 2             |

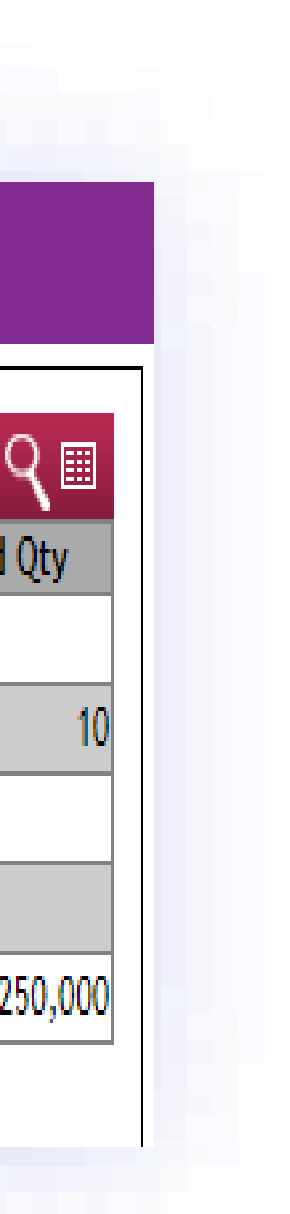

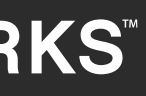

#### Locate the job you wish to update. Click the pencil icon just $\searrow$ to the left of the company name.

The pencil icon is your edit button throughout the SnailWorks website.

0 V

|     | Mail Tracking                   | il Tracking Campai |                       | Mail Tracking Campaigns New C   |          | mpaign Upload | Reports |     |    |           | Profile |               | New Clien |  |
|-----|---------------------------------|--------------------|-----------------------|---------------------------------|----------|---------------|---------|-----|----|-----------|---------|---------------|-----------|--|
| Z M | ail Tracking - Jobs - First Cla | ss Delivery J      | ob                    |                                 |          |               |         |     |    |           | *De     | livery Date ง | ,         |  |
|     | Company                         | Job Id             | Job Name              | Job/Split Description           | Туре     | Class         | PT      | ACS | ID | Mail Date | Mailed  | Tracked       | Sca       |  |
| 1   | First Class Delivery Job        | 373121             | Demonstration Mailing | Summer Mailing                  | 0        | F             | L       |     |    | 06/25/21  | 10      | 10            |           |  |
|     |                                 | I                  | Di                    | splaying rows 1 to 1 of a total | of 1 row | c             |         |     |    |           | 1       | 1             |           |  |

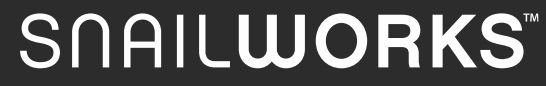

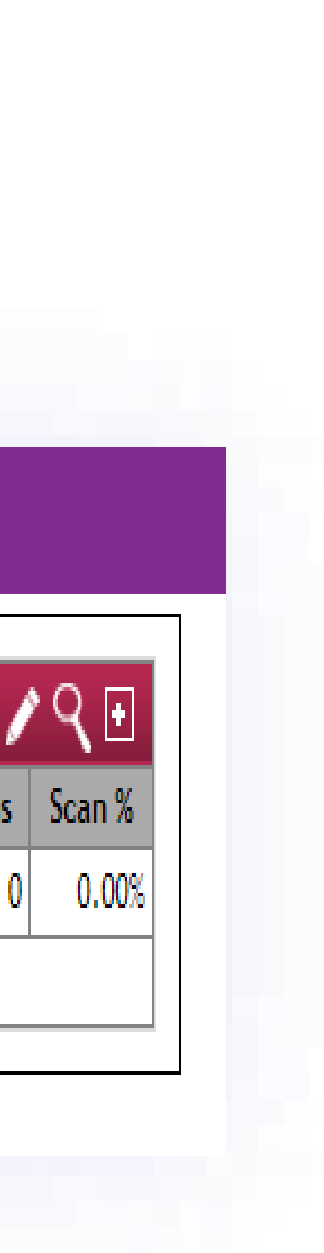

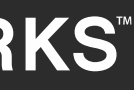

## Update the job name or description fields and then click on the save button.

| Mail Tracking        | Campaigns                             | New Can         | npaign         | Uplo     | oad F    | iles     | F               | Repor    | ts        | New C       | lient |
|----------------------|---------------------------------------|-----------------|----------------|----------|----------|----------|-----------------|----------|-----------|-------------|-------|
|                      | Crasta Jab (272121)                   |                 |                |          |          | Cdit I   | )stor           |          | Chr       | 2050        |       |
|                      | - create 300 ( <u>373121</u> )        |                 |                |          |          |          | 701(55          |          |           | 036         |       |
| Client               | First Class Delivery Job              |                 |                | ¥        |          |          |                 |          |           |             |       |
|                      | Outbound Trackir                      | ng - Track outl | oound mailpiec | es only. |          |          |                 |          |           |             |       |
| Type of Job          | Inbound Tracking                      | Only - Track    | nbound mailpi  | eces on  | ly.      |          |                 |          |           |             |       |
|                      | <ul> <li>Round Trip Tracki</li> </ul> | ing - Track bo  | h outbound m   | ailpiece | es and b | ousiness | reply (         | envelop  | oes       |             |       |
| Job Name             | Demonstration Mailing                 |                 |                | Full     | l Servic | e: 0     | Yes (           | D No     |           |             |       |
| Job Description      | Summer Mailing                        |                 |                |          | A        | :S:      | Yes             | ) No     |           |             |       |
| міл                  | 202380 🗙                              |                 |                | Ba       | ullot Ma |          | Vor             | ) No     |           |             |       |
| Mail Class           | First-Class Mail                      |                 |                | Service  | a Tuna   | Id. 31   | nes<br>D. Basic | MR - N   | o Address | Corrections | ~     |
| Piece Type           | Letters V                             |                 |                | Contact  | Email    | s): kba  | artram@         | Isnailwo | rks.com   | CONTECTIONS | •     |
| Piece Type           | Letters 🗸                             |                 | C              | Contact  | Email(   | s): kba  | artram@         | Isnailwo | rks.com   |             |       |
| Job Versions or Spli | ts: Add Outbound Split                | T. 1            |                |          |          |          | D               |          |           | 11-11       | -     |
| Antine Trees         | Solit Name Dee Dete                   | largeted        | H-11 Cl        | ге       | 105      | D-11-4   | Bar-            | CTID     | MID       | Mailed      | Irac  |

nrst-Class Ma

#### SNAIL**WORKS**

Save

00 | 310 | 202380

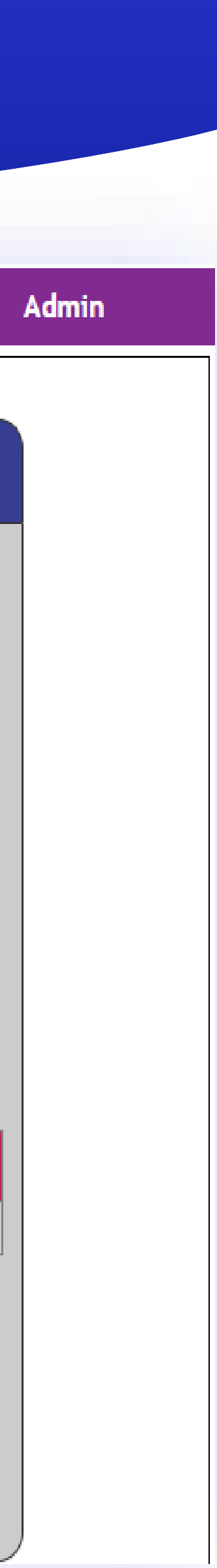

#### **Click** the done button to fully save your updates.

| Fu                    | Ill Service: Yes •<br>ACS: Yes •               | No                                                                                                    |                                                                                                    |
|-----------------------|------------------------------------------------|----------------------------------------------------------------------------------------------------|----------------------------------------------------------------------------------------------------|
|                       | ACS: Yes O                                     | No                                                                                                    |                                                                                                    |
|                       |                                                |                                                                                                    |                                                                                                    |
|                       |                                                |                                                                                                    |                                                                                                    |
| st-Class Mail Letters | 00 310 2023                                    | 380 169185470 16918                                                                                                    | 5479                                                                                                    |
|                       |                                                |                                                                                                    |                                                                                                    |
|                       |                                                |                                                                                                    |                                                                                                    |
|                       | Bac                                            |                                                                                                    | Jone                                                                                                    |
|                       |                                                |                                                                                                    |                                                                                                    |
|                       |                                                |                                                                                                    |                                                                                                    |
|                       |                                                |                                                                                                    |                                                                                                    |
|                       | Mail ClassPiece<br>TypeFSrst-Class MailLetters | Mail Class     Piece<br>Type     FS     ACS     Bar-<br>Code     STID     MI       rst-Class Mail     Letters     I     00     310     2023 | Mail ClassPiece<br>TypeFSACSBar-<br>CodeSTIDMIDSerial Mumber<br>StartEndrst-Class MailLetters031020238016918547016918BackUpload File |

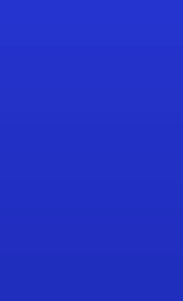

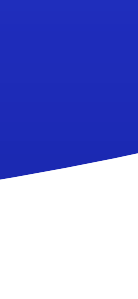

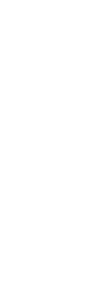

#### **Updating Mail Date**

#### Navigate to the proper subaccount.

| Mail Tracking            | Campaigns  | New Campaign             | Upload Files          | R      | leports   | Profile          | New Client    |
|--------------------------|------------|--------------------------|-----------------------|--------|-----------|------------------|---------------|
| lients                   |            | М                        | ail Tracking Client S | Summar | у         |                  | 1             |
| - Demonstration Account  | Account Id | Company Nar              | ne Jo                 | ob Cnt | Split Cnt | Total Mailed Qty | Total Tracked |
| First Class Delivery Job | 11200      | Demonstration Account    |                       | 0      | 0         |                  |               |
| Newly Added Client       | 11204      | First Class Delivery Job |                       | 1      | 1         | 10               |               |
| Newly Added Client       | 15921      | Newly Added Client       |                       | 0      | 0         |                  |               |
| Standard Kate Account    | 11205      | Standard Rate Account    |                       | 0      | 0         |                  |               |
| The Mailing Group        | 13810      | The Mailing Group        |                       | 2      | 4         | 250,000          | 2             |

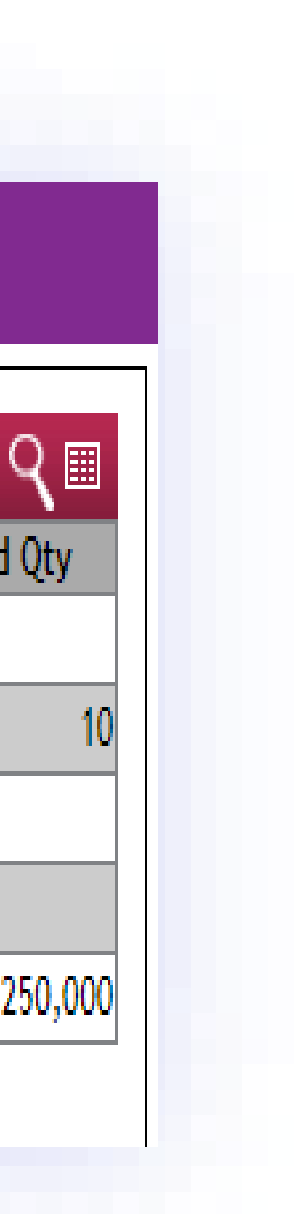

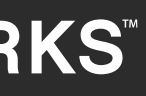

#### **Updating Mail Date**

#### Locate the job you wish to update. Click the pencil icon just to the left of the company name.

The pencil icon is your edit button throughout the SnailWorks website.

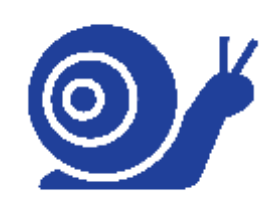

|     | Mail Tracking                   | il Tracking Campai |                       | Mail Tracking Campaigns New C   |          | mpaign Upload | Reports |     |    |           | Profile |               | New Clien |  |
|-----|---------------------------------|--------------------|-----------------------|---------------------------------|----------|---------------|---------|-----|----|-----------|---------|---------------|-----------|--|
| Z M | ail Tracking - Jobs - First Cla | ss Delivery J      | ob                    |                                 |          |               |         |     |    |           | *De     | livery Date ง | ,         |  |
|     | Company                         | Job Id             | Job Name              | Job/Split Description           | Туре     | Class         | PT      | ACS | ID | Mail Date | Mailed  | Tracked       | Sca       |  |
| 1   | First Class Delivery Job        | 373121             | Demonstration Mailing | Summer Mailing                  | 0        | F             | L       |     |    | 06/25/21  | 10      | 10            |           |  |
|     |                                 | I                  | Di                    | splaying rows 1 to 1 of a total | of 1 row | c             |         |     |    |           | 1       | 1             |           |  |

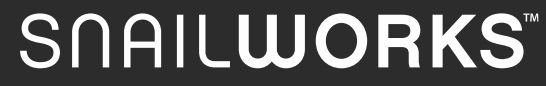

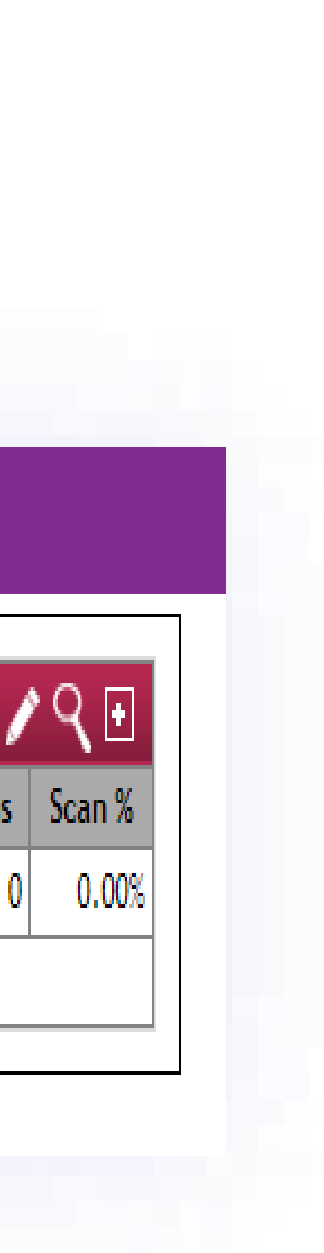

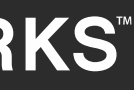

## **Updating Mail Date Click** on the Edit Dates link.

| 🖂 Mail Tracking    | g - Create J                                       | ob ( <u>37312</u>                            | <u>1)</u>                                    |                                           |                                                          |                |          |              |            |          | Edit Dates         | i               |           |  |
|--------------------|----------------------------------------------------|----------------------------------------------|----------------------------------------------|-------------------------------------------|----------------------------------------------------------|----------------|----------|--------------|------------|----------|--------------------|-----------------|-----------|--|
| Clien              | t:First Cla                                        | ss Delivery Jol                              | b 🗸                                          |                                           |                                                          |                |          |              |            |          |                    |                 |           |  |
| Type of Jol        | <ul> <li>Out</li> <li>Inbo</li> <li>Rou</li> </ul> | bound Track<br>bund Trackir<br>Ind Trip Trac | king - Track<br>ng Only - Tr<br>sking - Trac | outbound r<br>rack inbound<br>k both outb | mailpieces only.<br>d mailpieces only<br>ound mailpieces | y.<br>and busi | ness rep | oly enve     | elopes     |          |                    |                 |           |  |
| Job Name           | e: Demonstra                                       | ition Mailing                                |                                              |                                           | Full                                                     | Service:       | • Yes    | 5 O N        | 0          |          |                    |                 |           |  |
| Job Description    | n: Summer M                                        | ailing                                       |                                              |                                           |                                                          | ACS:           | • Yes    | 5 O N        | 0          |          |                    |                 |           |  |
| мі                 | 202380 🗸                                           | ]                                            |                                              |                                           | Bal                                                      | lot Mail:      | • Yes    | 5 O N        | 0          |          |                    |                 |           |  |
| Mail Clas          | s: First-Class                                     | Mail 🗸                                       | •                                            |                                           | Service                                                  | Type ld:       | 310 - B  | asic IMB     | 3 - No Add | lress Co | rrections 🗸        |                 |           |  |
| Piece Type         | e: Letters                                         | ~                                            |                                              |                                           | Contact I                                                | Email(s):      | kbartra  | m@snai       | ilworks.co | m        |                    |                 |           |  |
| ob Versions or Spl | its: Add Ou                                        | utbound Split                                | ]                                            |                                           |                                                          |                |          |              |            |          |                    |                 |           |  |
| Action Type        | Split Name                                         | Drop Date                                    | Targ<br>Stari                                | eted<br>: End                             | Mail Class                                               | FS ACS         | Ballot   | Bar-<br>Code | STID       | MID      | Mailed<br>Quantity | Tracke<br>Quant | ed<br>ity |  |
| / X 🗌 🗛            | ppeal Group                                        | 6/25/2021                                    | 6/26/2021                                    | 6/29/2021                                 | First-Class Mail                                         |                |          | 00           | 310 2      | 02380    | 10                 |                 | 10        |  |
|                    |                                                    |                                              |                                              |                                           |                                                          |                |          |              |            |          |                    |                 |           |  |
|                    |                                                    |                                              |                                              |                                           |                                                          |                |          |              |            |          |                    |                 | _         |  |

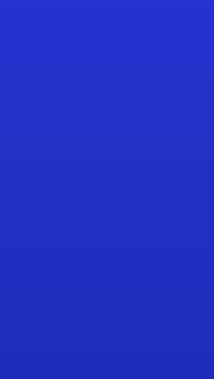

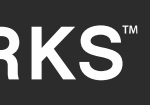

#### **Updating Mail Date**

#### Update the Drop Date as well as the Targeted Start and End Dates.

0

**Click** Save.

Remember – Targeted dates will NOT update automatically when you change the drop date - you need to reset them!

| Job Description |                     |                                  |                                                                                    |                                                                              |                                                                                                    |
|-----------------|---------------------|----------------------------------|------------------------------------------------------------------------------------|------------------------------------------------------------------------------|----------------------------------------------------------------------------------------------------|
|                 | : Summer Mailing    |                                  |                                                                                    |                                                                              |                                                                                                    |
| split Name      | Split Descriptio    | on Drop Da                       | ite S                                                                              | Targeted<br>Start End                                                        |                                                                                                    |
|                 |                     | 6/25/2021                        | 6/26/2021                                                                          | 6/29/2021                                                                    |                                                                                                    |
|                 |                     |                                  |                                                                                    | S                                                                            | ave                                                                                                    |
|                 |                     |                                  |                                                                                    |                                                                              |                                                                                                    |
|                 |                     |                                  |                                                                                    |                                                                              |                                                                                                    |
|                 | lits:<br>Split Name | Split Name     Split Description | Split Name       Split Description       Drop Da         6/25/2021       6/25/2021 | Split Name     Split Description     Drop Date       6/25/2021     6/26/2021 | Split Name       Split Description       Drop Date       Start       End         6/25/2021       6/26/2021       6/29/2021       6/29/2021 |

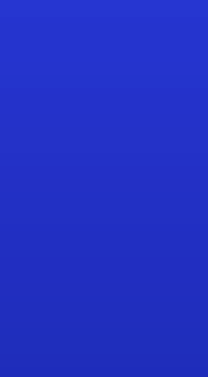

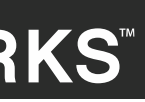

# SCALLUS & Solutions

# Closing Reminder

Remember to click save and done buttons to ensure your work has been properly saved.

### QUESTIONS?

We love to hear from our clients!

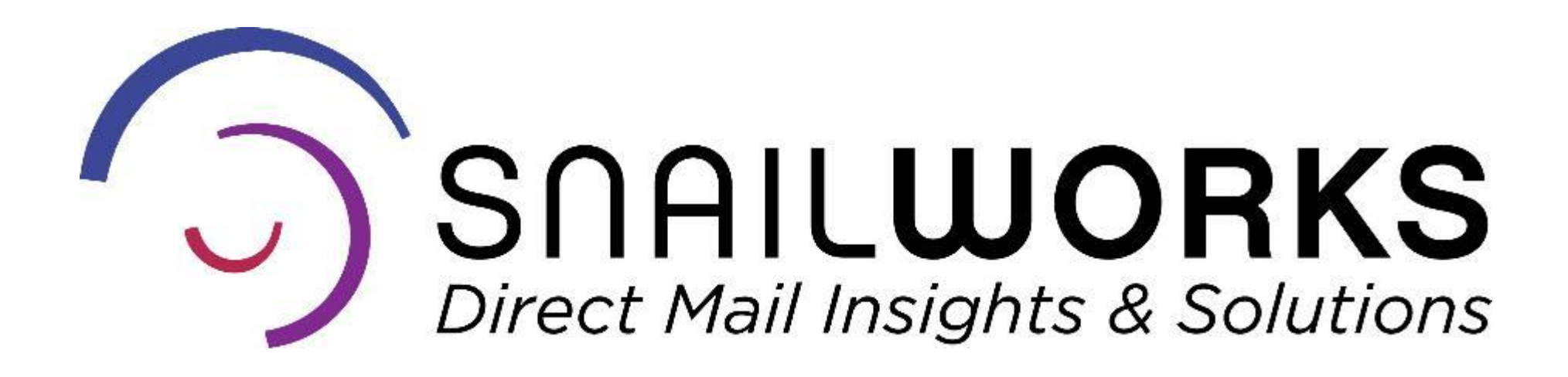

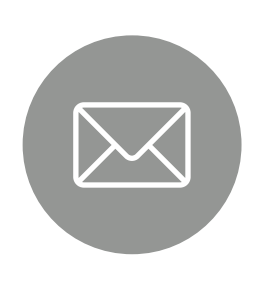

customerservice@snailworks.com

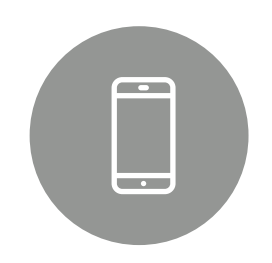

Phone: 855-697-6245

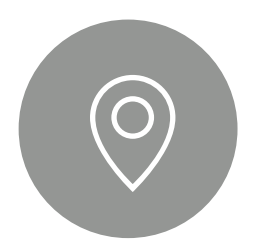

4510 Buckeystown Pike, Frederick, MD 21704

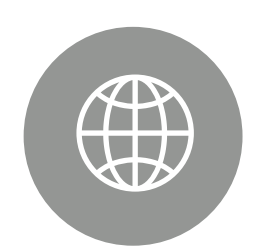

snailworks.com